# Señalización de plazox Manual de usuario PrestaShop

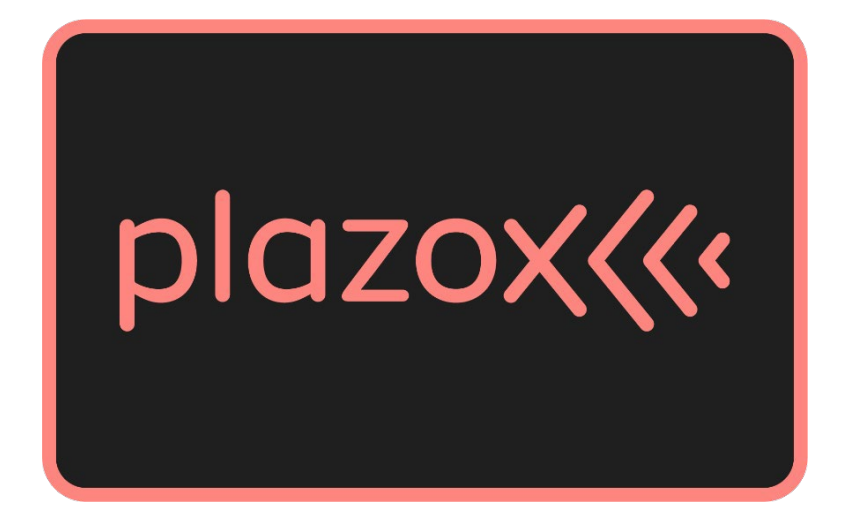

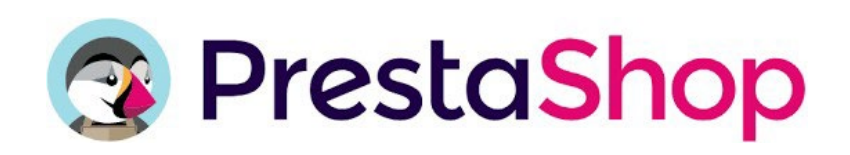

## Índice

| 1. Objetivos                                   | 3  |
|------------------------------------------------|----|
| 2. Instalación del módulo                      | 4  |
| 3. Configuración del módulo                    | 6  |
| 3.1 Información en la Tienda                   | 6  |
| 3.2 Información en el Producto                 | 7  |
| 3.3 Traducción del Módulo                      | 8  |
| 4. Opcionalidades                              | 10 |
| 4.1 Información en la Tienda                   |    |
| 4.1.1.1 Información en la Tienda (Blanco) - 1  | 10 |
| 4.1.1.2 Información en la Tienda (Blanco) - 2  | 10 |
| 4.1.2.1 Información en la Tienda (Negro) - 1   | 10 |
| 4.1.2.2 Información en la Tienda (Negro) - 2   | 10 |
| 4.2 Información en el Producto                 | 11 |
| 4.2.1 Información en el producto (Normal)      | 11 |
| 4.2.2 Información en el producto (Reducido)    | 11 |
| 4.3 Información en el Carrito                  | 12 |
| 4.3.1 Precio inferior a 60€                    | 12 |
| 4.3.2 Precio superior o igual a 60€            | 12 |
| 4.4 Información en el Método de Pago           | 13 |
| 4.5 Botón flotante de información de plazox    | 14 |
| 4.5.1 Botón flotante de información (Default)  | 14 |
| 4.5.2 Botón flotante de información (Negativo) | 14 |
| 4.5.3 Botón flotante de información (Positivo) | 14 |
| 4.6 Popup de información de plazox             | 14 |

## 1. Objetivos

El objetivo del presente documento es definir los pasos necesarios para la instalación del módulo de señalización del comercio con la marca de plazox en Prestashop. Además, se pretende detallar todas las opciones de configuración disponibles, para así servir de guía de usuario y poder sacar el máximo de utilidad a la extensión ofrecida.

## 2. Instalación del módulo

Una vez descargado el módulo, debemos entrar en el BackOffice de nuestra tienda y dirigirnos a la pestaña de Gestor de Módulos (*Module Manager*) en la barra de navegación lateral izquierda. En esta página, encontraremos en la esquina superior derecha un botón para subir nuestro módulo.

| PrestaShop 8.1.3 ** Dashboard                                    | Quick Access<br>Module Manag | e manager      | duct reference, custon                         |                      |                                           |                                   |              | Viev Upload a r | rmystore 🗳 😝 |
|------------------------------------------------------------------|------------------------------|----------------|------------------------------------------------|----------------------|-------------------------------------------|-----------------------------------|--------------|-----------------|--------------|
| SELL                                                             | Modules                      | Alerts Updates |                                                |                      |                                           |                                   |              |                 |              |
| 🔂 Orders                                                         |                              |                |                                                |                      |                                           | _                                 |              |                 |              |
| - Catalog                                                        |                              |                |                                                |                      |                                           | ٩                                 |              |                 |              |
| Customers                                                        |                              | Category       |                                                |                      | Status                                    |                                   | Bulk actions |                 |              |
| d. Stats                                                         |                              | All categories |                                                | ~                    | Show all modules                          | ~                                 | Uninstall    | ~               |              |
| WAROUT                                                           |                              |                |                                                |                      |                                           |                                   |              |                 |              |
| Modules ^<br>Module Manager                                      |                              | Administrat    | ion                                            |                      |                                           |                                   |              |                 |              |
| <ul> <li>Design</li> <li>Shipping</li> <li>Payment</li> </ul>    |                              | 1              | 1-Click Upgrade<br>v5.0.0 - by PrestaShop      | Upgrade to the late  | est version of PrestaShop in a few click  | ks, thanks to this automated meth | od.          | Install         |              |
| International<br>CONFIGURE                                       |                              |                | Available quantities<br>v2.0.1 - by PrestaShop | Enrich your stats, a | dd a tab showing the available quanti     | ities of products left for sale.  |              | Disable 🗸       |              |
| <ul> <li>Shop Parameters</li> <li>Advanced Parameters</li> </ul> |                              | 0              | Best brands<br>v2.0.3 - by PrestaShop          | Enrich your stats: a | dd a list of the best-selling brands to y | your dashboard.                   |              | Disable 🗸       |              |

Al pinchar en el botón se nos abrirá la siguiente ventana, permitiendo subir el **archivo .zip** del módulo.

| S PrestaShop #13                                                              | Quick Access + | Q Search (e.g.: pro | duct reference, custon                    |                                                                                                    |              | ⊙ View my store 🗘 \varTheta |
|-------------------------------------------------------------------------------|----------------|---------------------|-------------------------------------------|----------------------------------------------------------------------------------------------------|--------------|-----------------------------|
| ≪<br>≁ Dashboard                                                              | Module         | manager             |                                           |                                                                                                    |              | Upload a module     Help    |
| SELL                                                                          | Modules        | Alerts Updates      | )                                         |                                                                                                    |              |                             |
| 👉 Orders                                                                      |                |                     |                                           |                                                                                                    | ٩            |                             |
| Customers     Customer Service                                                |                | Category            |                                           |                                                                                                    | Bulk actions |                             |
| di Stats                                                                      |                | All categories      |                                           | Upload a module                                                                                                    | Uninstall    |                             |
| IMPROVE                                                                       |                |                     |                                           | 6                                                                                                    |              |                             |
| Design                                                                        |                | Administrat         | ion                                       | Drop your module archive here or select file                                                                               |              |                             |
| Payment                                                                       |                | 1                   | 1-Click Upgrad<br>v5.0.0 - by PrestaSho   | Please upload one file at a timezip or tarball format (tar. tar. ga or .tgd). Your module will be installed<br>after that. | zigni.       | Install                     |
| <ul> <li>International</li> <li>CONFIGURE</li> <li>Shop Parameters</li> </ul> |                | 2                   | Available quan<br>v2.0.1 - by PrestaSho   |                                                                                                    |              | Disable v                   |
| Advanced Parameters                                                           |                | 0                   | Best brands<br>v2.0.3 - by PrestaShop     | Enrich your stats: add a list of the best-selling brands to your dashboard.                                                |              | Disable v                   |
|                                                                               |                | Es                  | Best categories<br>v2.0.1 - by PrestaShop | Enrich your stats, add a list of the best selling categories to the dashboard.                                             |              | Disable v                   |
|                                                                               |                |                     | Best customers                            | Enrich your state, add a list of the bast systemare to the dashkoard                                                       |              |                             |

Prestashop se encargará de realizar la instalación automáticamente y nos avisará cuando el módulo haya sido completamente instalado para poder empezar con su configuración.

#### Módulo plazox Prestashop

| S PrestaShop 813    | Quick Access  | <ul> <li>Q Search (e.g.: prod</li> </ul> | duct reference, custon                |                                                                                |   |              | ⊙ View my store 🗘 🔒        |
|---------------------|---------------|------------------------------------------|---------------------------------------|--------------------------------------------------------------------------------|---|--------------|----------------------------|
| ~~                  | Module Manage | er > Modules                             |                                       |                                                                                |   |              |                            |
| 🛹 Dashboard         | Module        | e manager                                |                                       |                                                                                |   |              | 🕰 Upload a module 🛛 🕹 Help |
| - 691               | Mandalan      | 0 0                                      | )                                     |                                                                                |   |              |                            |
| A Autor             | Modules       |                                          |                                       |                                                                                |   |              |                            |
| Catalog             |               |                                          |                                       |                                                                                |   |              |                            |
| Customarr           |               |                                          |                                       |                                                                                | ~ |              |                            |
| Customer Service    |               | Category                                 | · · · · · · · · · · · · · · · · · · · |                                                                                |   | Bulk actions |                            |
| Customer service    |               |                                          |                                       | Upload a module                                                                | × | (            |                            |
|                     |               | All categories                           |                                       |                                                                                |   | Uninstall    |                            |
| IMPROVE             |               |                                          |                                       |                                                                                |   |              |                            |
| 🌲 Modules 🗸 🗸       |               |                                          |                                       | $\checkmark$                                                                   |   |              |                            |
| 🖵 Design            |               | Administrati                             | ion                                   | Module installed!                                                              |   |              |                            |
| 💭 Shipping          |               |                                          | 1 Click Upgrad                        | CanEmura                                                                       |   |              |                            |
| 🖽 Payment           |               | T                                        | v5.0.0 - by PrestaSho                 | Conigure                                                                       |   | od.          |                            |
| International       |               |                                          |                                       |                                                                                |   |              |                            |
| CONFIGURE           |               | -                                        | Available guan                        |                                                                                |   |              |                            |
| Shan Daramatara     |               | 1                                        | v2.0.1 - by PrestaShr                 |                                                                                |   |              | Disable 🗸 🗌                |
| Advanced Parameters |               |                                          |                                       |                                                                                |   |              |                            |
| Savanceu rarameters |               | 013                                      | Best brands                           |                                                                                |   |              |                            |
|                     |               | 0                                        | v2.0.3 - by PrestaShop                | Enrich your stats: add a list of the best-selling brands to your dashboard.    |   |              | Disable 🗸 🗌                |
|                     |               |                                          |                                       |                                                                                |   |              |                            |
|                     |               | 10                                       | Best categories                       |                                                                                |   |              |                            |
|                     |               | La <sup>-</sup>                          | v2.0.1 - by PrestaShop                | Enrich your stats, add a list of the best selling categories to the dashboard. |   |              | Disable 🗸 🔲                |
|                     |               |                                          |                                       |                                                                                |   |              |                            |
|                     |               | <b>4</b> 5                               | Best customers                        |                                                                                |   |              |                            |

**NOTA:** Si al realizar este proceso, aparece un error diciendo que no ha sido posible instalar el módulo, significa que su Prestashop cuenta con una versión de PHP anterior a la 7.3. En este caso, descargue desde aquí la versión del módulo compatible con PHP 7.2. <u>DESCARGAR</u>

## 3. Configuración del módulo

Continuando en la pestaña de Gestor de Módulos (*Module Manager*), al ver el módulo de plazox podemos acceder dándole al botón de la derecha, llamado Configurar (*Configure*), a todas las funcionalidades con las que te permite trabajar este módulo.

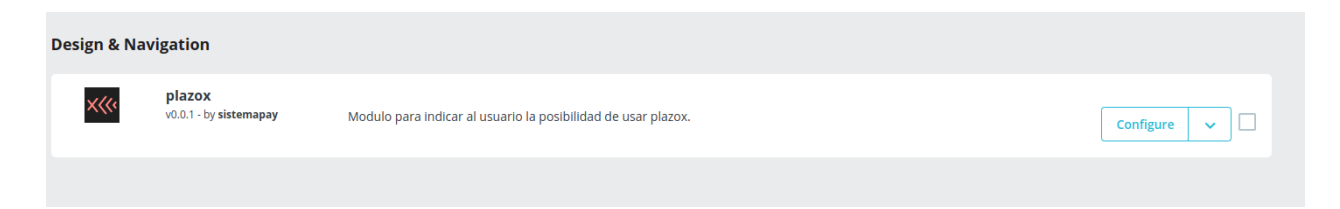

En este módulo, se activará **(sin ser opcional)** un indicador en la página de pago con el propósito de informar al usuario que, para utilizar plazox, deberá seleccionar el medio de pago mediante tarjeta. Es importante destacar que dicho indicador sólo será visible cuando el carrito tenga un precio igual o superior al indicado (60€).

Además, también se activará por defecto el banner en la vista del carrito (cart), donde se mostrará si el carrito contiene un precio o igual a 60€ *"Paga en 3, 6 o 12 meses"*, y si es menor, se mostrará *"Podrás fraccionar tus compras de más de 60€ con plazox"*. Es importante tener la opción de envío (shipping) activada para que se muestre esta opción en la vista.

**Importante:** El precio mínimo para que sus clientes puedan dividir sus compras con plazox en su comercio es 60€.

**Importante:** Para dividir los pagos mediante plazox, el usuario debe contar con la configuración de pago mediante la TPV virtual de Redsys o de Cecabank, utilizando la última versión de alguno de estos módulos de pagos en línea. Esta configuración debe encontrarse activada a través del Gestor de Módulos (Module Manager). En el caso de Redsys es necesario ajustar la configuración del pago con tarjeta utilizando la opción de redirección. Además, el banco del comercio deberá ser uno de los soportados por plazox. Puede consultar qué bancos ofrecen este servicio en el siguiente enlace: <u>https://www.sistemapay.com/plazox/comercios/</u>

#### 3.1 Información en la Tienda

En esta sección, se otorga la capacidad de realizar ajustes en los banners ubicados en el encabezado y pie de página. Es posible activar el banner tanto en la sección del encabezado como en la del pie de página, o en ambas áreas simultáneamente. Además, se brinda la opción de seleccionar el color deseado para los banners, con alternativas disponibles en negro o blanco. Otra opción es cambiar el texto del banner, el usuario podrá elegir entre "Divide el pago con plazox" (viene por predeterminado) o "Paga poco a poco con plazox", y también podrá activar o desactivar la aparición del logo en el banner.

El usuario puede activar y/o desactivar el botón flotante, una herramienta intuitiva que se convertirá en una parte integral de la experiencia de navegación y que se incluirá en todas las páginas. Además, podrás seleccionar el color que mejor se adapte, alternando entre default (viene predeterminada), positiva o negativa. Este botón puede entrar en conflicto con otros módulos en el caso de que incluya otro elemento en la parte inferior derecha de la pantalla de manera flotante. Por norma general se posicionará encima el que forme parte del último módulo instalado.

Esta es la configuración por defecto.

| Store Information        |                                 |
|--------------------------|---------------------------------|
| Banner at Top            | Yes                             |
| Banner at Bottom         | Yes                             |
| Banner Color             | White                           |
| Banner Text              | Spread payment with plaz $\sim$ |
| Banner Logo              | Yes                             |
| Floating Indicator       | Yes                             |
| Floating Indicator Color | Default ~                       |
|                          |                                 |

#### 3.2 Información en el Producto

En este apartado, se posibilita la activación y la desactivación del indicador en la página de visualización del producto (activado por defecto al instalar el módulo). En estos ajustes se presentan dos alternativas de visualización del banner: la primera es de formato reducido, que exhibe únicamente un enlace informativo; la segunda opción, no reducida, muestra una breve frase acompañada de un enlace informativo.

| Product Information       |          |
|---------------------------|----------|
| Banner at Product Details | Yes      |
| Banner size               | Normal ~ |
|                           |          |

#### 3.3 Traducción del Módulo

En este módulo, se le da la posibilidad al usuario de traducir los copies de los distintos banners a diferentes idiomas, que son:

- Español
- Inglés
- Gallego
- Catalán
- Euskera

Para poder trabajar con los distintos idiomas, debemos entrar en el BackOffice de nuestra tienda y dirigirnos a la pestaña de Traducciones (*Translations*) en la barra de navegación lateral izquierda. En esta página, encontraremos el apartado Añadir/Actualizar un idioma (*Add / Update a language*), buscaremos el idioma que queramos y le daremos al botón Añadir/Actualizar un idioma. Tardará unos minutos en publicar el idioma.

| PrestaShop 8.1.2                                | Quick Access  Q Search (e.g.: product reference, custon International > Translations |                                                                    | ⊘ View my store ↓        |
|-------------------------------------------------|--------------------------------------------------------------------------------------|--------------------------------------------------------------------|--------------------------|
| ∽ Dashboard                                     | Translations                                                                         |                                                                    | Неір                     |
| SELL<br>Orders<br>Catalog                       | Enabled Languages                                                                    | the Main Country Internet office Trans<br>30 DAYS 00%<br>No orders | nslations C              |
| Customer Service                                | Modify translations                                                                  |                                                                    |                          |
| II. Stats                                       | * Type of translation                                                                | Back office translations                                           | \$                       |
| ✿ Modules ♥ Design                              | * Select your language                                                               | Language                                                           | ÷                        |
| Shipping     Payment     International          |                                                                                      |                                                                    | ✓ Modify                 |
| Localization<br>Locations                       | 💿 Add / Update a language 💿                                                          |                                                                    |                          |
| Taxes<br>Translations                           | <ul> <li>Please select the language you want to add or update</li> </ul>             | Català (Catalan)                                                   | ~                        |
| CONFIGURE  Shop Parameters  Advanced Parameters |                                                                                      |                                                                    | Add or update a language |

Ahora tendremos que dirigirnos a la pestaña de Localizaciones (*Localization*) en la barra de navegación lateral izquierda. En esta página, tendremos que ir a Idiomas (*Languages*), activaremos el idioma que queramos dándole a Activado (*Enabled*).

| Languages (5) |                 |          |               |             |                    |         |          |
|---------------|-----------------|----------|---------------|-------------|--------------------|---------|----------|
| Bulk actions  |                 |          |               |             |                    |         |          |
| ID A          | Flag Name       | ISO code | Language code | Date format | Date format (full) | Enabled | Q Search |
|               |                 |          |               | - Her       |                    |         | - scarca |
|               | English (Englis | n) en    | en-us         | m/a/Y       | m/d/Y Hits         |         |          |
|               | Catala (Catalar | ca       | ca-es         | d/m/Y       | Y-m-d Hits         |         |          |
| 3             | Galego (Galicia | n) gl    | gl-es         | Y-m-d       | Y-m-d Hiits        |         | 1        |
| 4             | Español (Span   | ish) es  | es-es         | d/m/Y       | d/m/Y Hilts        |         |          |
| 5             | Euskera (Basq   | ue) eu   | eu-es         | d/m/Y       | d/m/Y H:i:s        |         | 1 :      |
|               |                 |          |               |             |                    |         |          |

Además, podríamos poner el idioma predeterminado que queramos. Nos dirigimos a la pestaña de Localizaciones (*Localization*) en la barra de navegación lateral izquierda, y en esta página, accedemos a Localizaciones (*Localization*). En el apartado de Configuración, podemos cambiar el idioma predeterminado, y luego darle al botón Guardar.

| Localization | Languages Currencies G | ieolocation                   |                                                                        |          |
|--------------|------------------------|-------------------------------|------------------------------------------------------------------------|----------|
|              |                        |                               |                                                                        | 🚯 Import |
| 🌣 Configu    | iration                |                               |                                                                        |          |
|              |                        | * Default language            | Español (Spanish) v<br>The default language used in your shop.         |          |
|              |                        | * Set language from browser   | No<br>Set browser language as default language.                        | 1        |
|              |                        | * Default country             | United Kingdom     V       The default country used in your shop.      |          |
|              | * Set default o        | country from browser language | No<br>Set country corresponding to browser language.                   |          |
|              |                        | * Default currency            | Euro (EUR)         V           The default currency used in your shop. |          |
|              |                        | * Time zone                   | Europe/Paris v                                                         |          |
|              |                        |                               |                                                                        | Save     |

## 4. Opcionalidades

En este apartado, se exhibirán las diversas posibilidades de configuración que el módulo proporciona para gestionar distintos aspectos.

#### 4.1 Información en la Tienda

#### 4.1.1.1 Información en la Tienda (Blanco) - 1

|                      | plazox((/ Divide                           | <u>el pago con plazox</u>   |                      |
|----------------------|--------------------------------------------|-----------------------------|----------------------|
| Contact us           |                                            | Currency: EUR€ ▼            | ≗ Sign in 🗧 Cart (1) |
|                      |                                            |                             |                      |
|                      |                                            |                             |                      |
|                      |                                            |                             |                      |
| 1.1.2 Información en | la Tienda (Blanco) - 2                     |                             |                      |
| 1.1.2 Información en | la Tienda (Blanco) - 2<br>Plazoxko Paga po | <u>co a poco con plazox</u> |                      |

#### 4.1.2.1 Información en la Tienda (Negro) - 1

|            | plazox« | <u>Divide el pago con plazox</u> |           |            |  |
|------------|---------|----------------------------------|-----------|------------|--|
| Contact us |         | Currency: EUR€ ▼                 | 名 Sign in | 📜 Cart (1) |  |

#### 4.1.2.2 Información en la Tienda (Negro) - 2

|            | plazox((( | <u>Paga poco a poco con plazox</u> |           |            |  |
|------------|-----------|------------------------------------|-----------|------------|--|
| Contact us |           | Currency: EUR € ▼                  | 🐣 Sign in | 📜 Cart (1) |  |

#### 4.2 Información en el Producto

#### 4.2.1 Información en el producto (Normal)

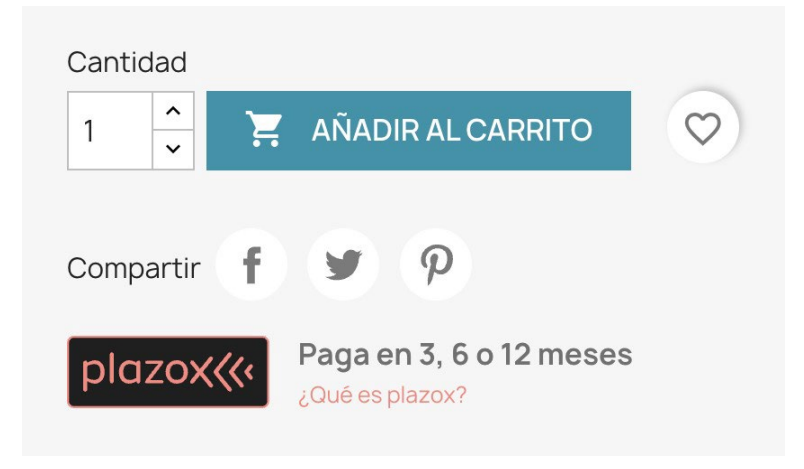

#### 4.2.2 Información en el producto (Reducido)

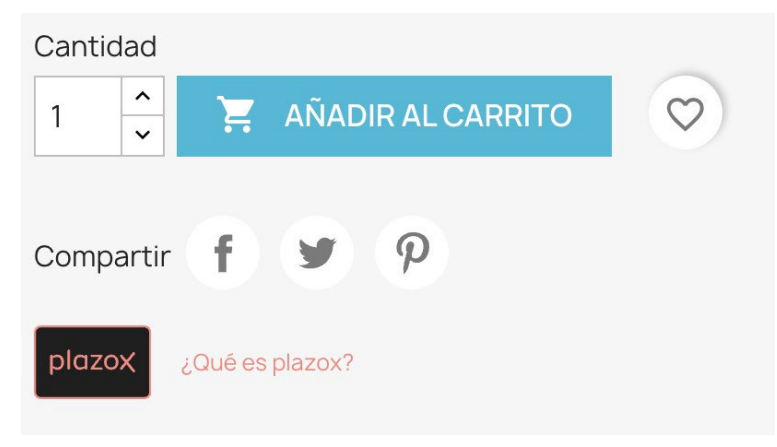

#### 4.3 Información en el Carrito

#### 4.3.1 Precio inferior a 60€

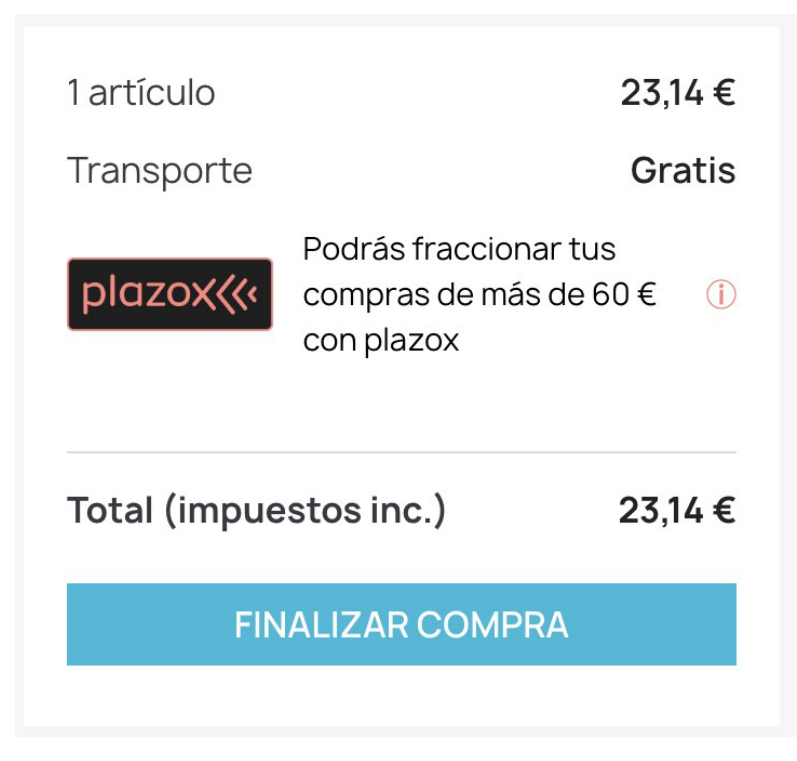

#### 4.3.2 Precio superior o igual a 60€

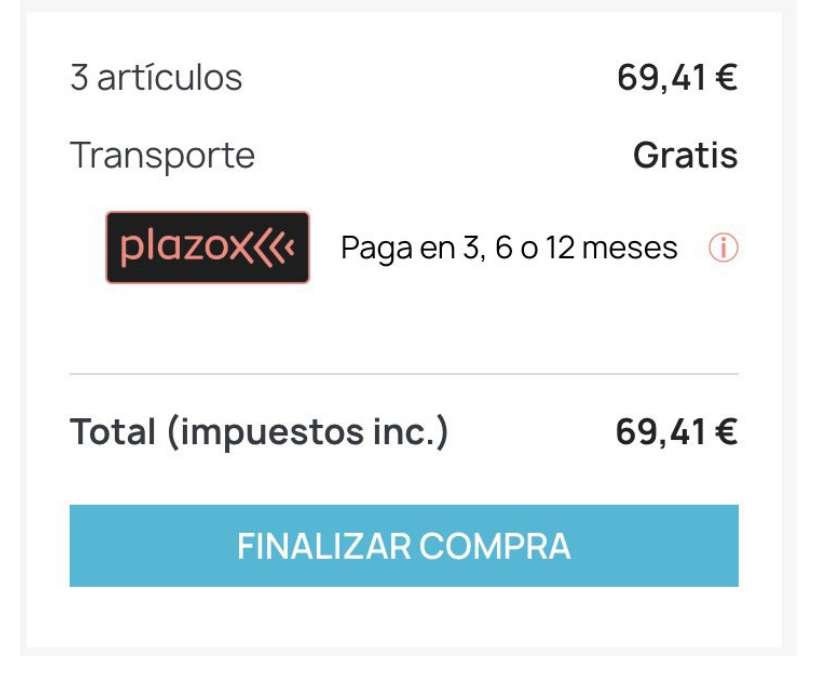

## 4.4 Información en el Método de Pago

| 4 PAGO                                                                                        |
|-----------------------------------------------------------------------------------------------|
|                                                                                               |
| (i) <b>plozox</b> Selecciona pago con tarjeta para fraccionar esta compra en 3, 6 o 12 meses. |
| Introduce los datos de tu tarjeta de crédito y elige el número de cuotas.                     |
| Más info sobre plazox y su disponibilidad.                                                    |
| O Pagar con cheque                                                                            |
| <ul> <li>Pago contra reembolso</li> <li>Pago por transferencia bancaria</li> </ul>            |
| <ul> <li>Pago con tarjeta </li> </ul>                                                         |
| Estoy de acuerdo con los términos del servicio y los acepto sin reservas.                     |
|                                                                                               |

- 4.5 Botón flotante de información de plazox
- 4.5.1 Botón flotante de información (Default)

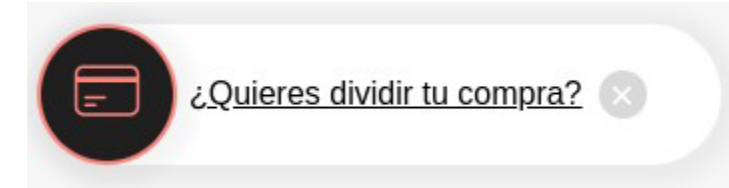

4.5.2 Botón flotante de información (Negativo)

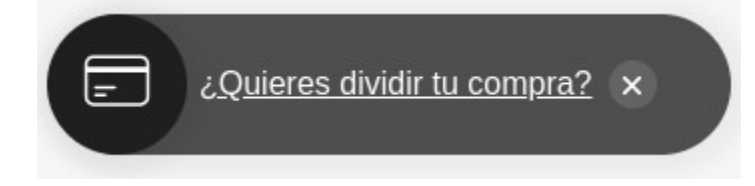

4.5.3 Botón flotante de información (Positivo)

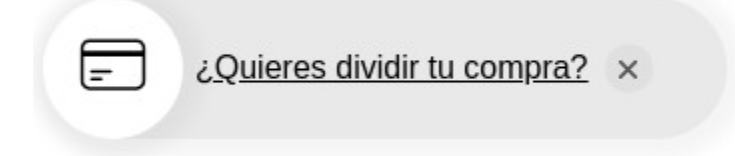

## 4.6 Popup de información de plazox

Este popup aparece en todos los links de *más información*, y botones de *info* de los componentes que añade la aplicación de plazox en la tienda de Prestashop.

| plazoX (<<                                                                                                    | ( |
|----------------------------------------------------------------------------------------------------|---|
| Divide el pago con plazox                                                                                                    |   |
| Paga poco a poco tu compra:                                                                                                    |   |
| 1 Añade artículo(s) al carrito de compra:                                                                                                    |   |
| 2 Selecciona el pago con tarjeta.                                                                                                    |   |
| 3 Introduce los datos de tu tarjeta de crédito y selecciona la opción de pago que desees: en 3, 6 o 12 cuotas.                                                                                                    |   |
| plazox es una solución de pago fraccionado <b>ofrecida por las principales</b><br><b>entidades bancarias españolas</b> en el momento de la compra sin papeleos y al<br>instante.                                                                                                    |   |
| Si tu entidad bancaria está adherida al servicio, podrás fraccionar tus compras<br>de más de 60 € <b>siempre que pagues con una tarjeta de crédito</b> , aplicando<br>las condiciones (comisiones e intereses) y calendario de pago que tengas<br>establecido en el contrato con la entidad bancaria de tu tarjeta. |   |
| Puedes consultar las entidades adheridas a plazox en <u>www.sistemapay.com/plazox</u>                                                                                                    |   |